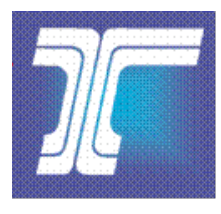

## **Getting Started with Lab Report Searches**

You can search, view, download and print Materials Laboratory Reports from the Oregon Department of Transportation's Enterprise Content Management (ECM) repository.

## Follow these steps to get started the first time:

**Step 1.** Click the link provided in the e-mail message to launch your default Internet browser. The first time you do this, the window below opens, immediately followed by a dialog box, asking if you want to install the Whale Communications' client components software.

| This site is protected by the I                                                                                                    | ntelligent Application Gateway Web site                                                                                                    |  |  |  |  |  |
|----------------------------------------------------------------------------------------------------|----------------------------------------------------------------------------------------------------|--|--|--|--|--|
| Downloading Whale Component Manager Your user experience may vary depending on the download of these objects. Please wait, it should only be a few minutes at most | Internet Explorer - Security Warning.<br>Do you want to install this software?<br>Name: Whale Communications Cleret Components<br>Publisher: Whale Communications Inc.<br>Whore gotions<br>While files from the 18 ernet can be useful, this file type can potentially harm<br>your computer. Only stall software from publishers you trust. What's the risk?<br>If this prompt appears,<br>click "Install" to install the components. |  |  |  |  |  |
| This site is intended only for authorized users.<br>If you encounter any problems with this site please contact your system administrator at                       |                                                                                                    |  |  |  |  |  |

Step 2. Click More options to expand the dialog box and view the available installation options.

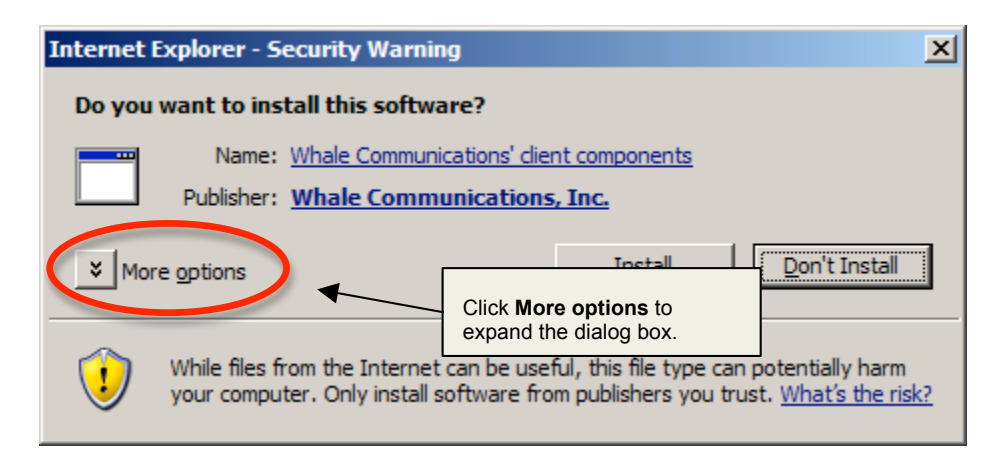

**Step 3.** If you have local administrator rights on your computer, select Always install software and then click Install.

| Internet Explorer - Security Warning                                                                                                    | ×                                            |  |  |  |
|----------------------------------------------------------------------------------------------------|----------------------------------------------|--|--|--|
| Do you want to install this software?                                                                                                    |                                              |  |  |  |
| Name:         Whale Communications' client components         Select           Publisher:         Whale Communications, Inc.         and the | Always install software<br>en click Install. |  |  |  |
| Always install software from "Whale Communications, Inc."     Never install software from "Whale Communications, Inc."     Ask me every time | Don't Install                                |  |  |  |
| While files from the Internet can be useful, this file type can po<br>your computer. Only install software from publishers you trust.        | tentially harm<br>What's the risk?           |  |  |  |

The Whale Communications client components are installed on your computer and the *Workplace Sign In* page opens. Go to Step 5.

*If you do not have local administrator rights on your computer,* then select **Never install software** and click **Don't Install**. The following window opens.

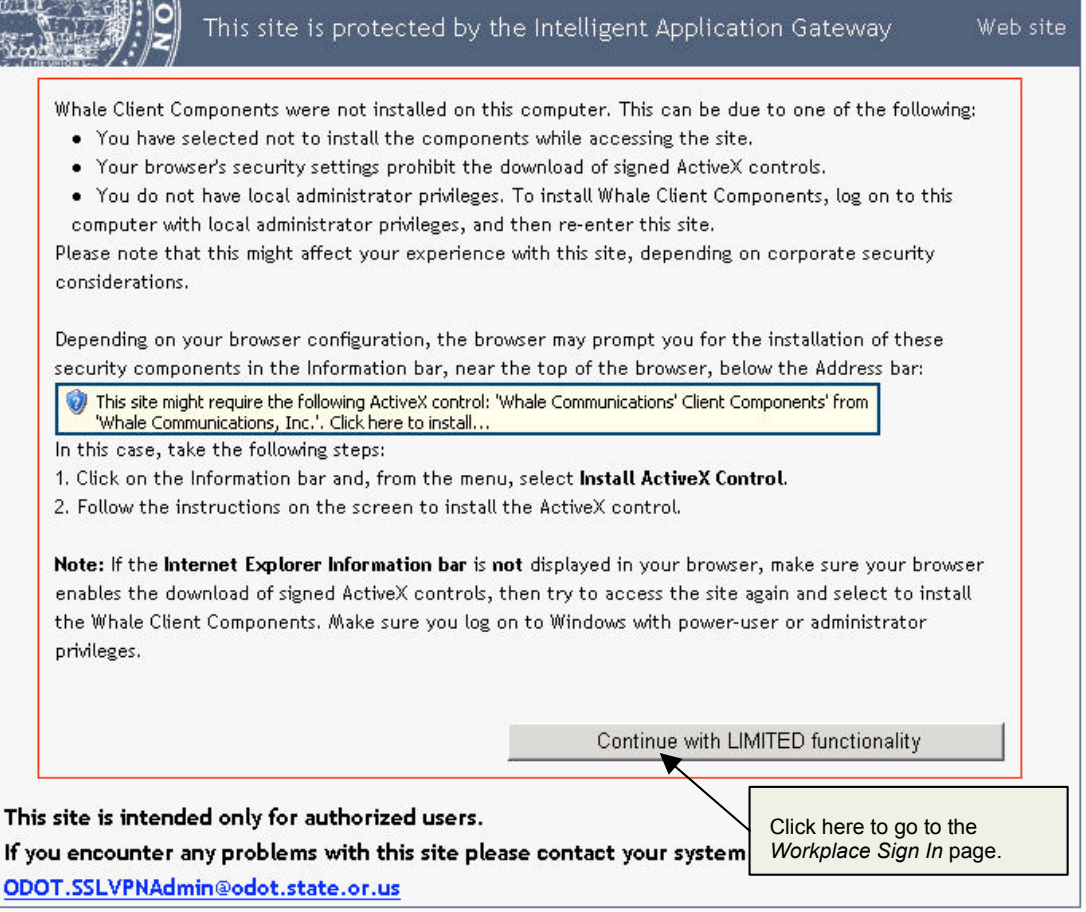

Step 4. Click Continue with LIMITED functionality to go to the Workplace Sign In page.

| <b>FileNet</b> | Workplace                                           |                                          |
|----------------|-----------------------------------------------------|------------------------------------------|
|                | Sign In Name                                        |                                          |
|                | Password<br>Login As Guest<br>Sign In ] eset   Help | Select Login As Guest and click Sign In. |

Step 5. Select Login As Guest and click Sign In. My Workplace opens.

**Step 6.** In the left-hand column, select Lab Report Searches.

| 0.11<br>1.00<br>pa145   Tuesday, May 12, 20 | Oregon D                                                                                                    | epartment                                               | of Trans        | sportation                                        | Records Manager                                       |
|---------------------------------------------|----------------------------------------------------------------------------------------------------|---------------------------------------------------------|-----------------|---------------------------------------------------|-------------------------------------------------------|
|                                             | My Workplace                                                                                                    |                                                         |                 |                                                   |                                                       |
| 🚽 My Workplace                              |                                                                                                    |                                                         |                 |                                                   |                                                       |
| Lab Report Searches                         | Content of the sector of the sector of the s | ort Searches<br>way > Lab Report S<br>Lab Report Search | ?□-<br>Searches | Click Detail La<br>or Quick Lab<br>perform your s | <b>Ib Report Search</b><br>Report Search to<br>earch. |
| hat 'n r                                    |                                                                                                    | refres                                                  | h   more        | . ,                                               |                                                       |

**Note:** Your view of *My Workplace* may look different, as not all functions/tools are available to all users. Also, for quick access in the future, bookmark *My Workplace* or add it to your *Favorites* list on your Internet browser.

- **Step 7.** Click **Detail Lab Report Search** or **Quick Lab Report Search** to search for specific lab reports. For assistance with your search, reference the *Lab Report Searches User Guide* available online.
- **Step 8.** When finished, close your Internet browser to exit *My Workplace*.

**Note:** After you install the Whale Communications client components, in the future when you receive an e-mail message containing a direct link to a Lab Report, you can click on the link to open the Lab Report directly.

If you do **not** install the Whale Communications client components, when you receive an e-mail message containing a direct link to a Lab Report, you will need to follow Steps 3, 4 and 5 to open *My Workplace* and to access Lab Report Searches.

If you encounter any difficulties with this site, contact the ODOT Materials Laboratory at <u>ODOT.LabReports@odot.state.or.us</u>.